## How do you show a column on a list

- 1. Open the List
- 2. Right click the first row
- 3. Click Select Columns
- 4. Check the desired columns
- 5. Click OK